# CARSI 用户资源访问指南

(维普资讯-维普考试服务平台版)

### PC 端:

1.用户访问平台,在非校园 IP 环境下在 PC 或移动端用浏览器打开 https://vers7.cqvip.com/ 点击官网右上角"登录/注册"按钮,进入登录页面。

|                     | 研途指导 维普有礼 / 维普希丽丽上维        |  |
|---------------------|----------------------------|--|
| <b>义</b> 杂 维普考试服务平台 |                            |  |
|                     |                            |  |
|                     | 找试题 ~ Q 请输入你要担诉的试题 按案      |  |
|                     | 國家公務內 中國会计 中國经济時 數單內 國際戰爭時 |  |

2. 在登录页面点击"CARSI 馆外登录"按钮,通过 CARSI 登录。

|                   | 密码登录                      | 快捷登录  |
|-------------------|---------------------------|-------|
| 维普考试服务平台          | ○ 用户账号                    |       |
| 努力造就实力、态度决定高度     | 台 请输入密码                   | ትና    |
|                   | ✓ 记住密码<br>完成登录即代表您同意 隐私政策 | 忘记密码? |
| 脚踏实地沉着备战 相信自己相信未来 | 節馆外登录                     | 立即注册  |

3. 选中用户所在高校,如"北京**师范**大学",进入"北京**师范**大学"认证页面,输入账号密码即可跳转至平台资源页面。用户可以浏览、访问对应机构已订购的资源。

本文档由维普资讯提供,符合资源上线要求。

### CARSI用户服务访问流程(维普资讯版)

| <form><form><form><form></form></form></form></form>                                                                                                    |                    | 北京师范大学(<br>○ ごさまめああ<br>全部 A B C D<br>阿坝時恋学紙(A)<br>安徽赵を大学(A)<br>安徽赵を大学(A)<br>安徽赵京町山学続<br>安徽弘市管理明山<br>安徽江東大学(A)<br>安徽江東大学(A)<br>安徽江東大学(A)<br>安徽江東大学(A) | Beijing Normal Universi<br>F G H J K L M N P<br>Da Teachers University)<br>thui University of Finance and<br>( Anhui Finance And Trade V<br>学院 (Anhui Vocational Colle<br>University) | ty)<br>Q S T W X Y<br>I Econonics)<br>ocational College) | z                     |          | ×  | 登录<br>● ● ●       |   |
|----------------------------------------------------------------------------------------------------|--------------------|----------------------------------------------------------------------------------------------------|----------------------------------------------------------------------------------------------------|----------------------------------------------------------|-----------------------|----------|----|-------------------|---|
| <form><section-header><section-header><section-header><section-header><form><form><form><form><form><form><form><form></form></form></form></form></form></form></form></form></section-header></section-header></section-header></section-header></form>                                                                                                    |                    | □ 记住我的选择<br>全部 ▲ B C D<br>阿坦师德学院(AI<br>安徽财经大学(AI<br>安徽财度职业学院<br>安徽武市管理职业<br>安徽大学(Anhui<br>安徽工民大学(AI                                                  | F G H J K L M N P<br>ba Teachers University)<br>hui University of Finance and<br>(Anhui Finance And Trade V<br>学院 (Anhui Vocational Colle<br>University)                              | Q S T W X Y                                              | z                     |          |    |                   |   |
| <page-header><form><form><form><form><form><form><form><form><form><form></form></form></form></form></form></form></form></form></form></form></page-header>                                                                                                    |                    | 全部 A B C D<br>阿坝师范学统 (A)<br>安徽财经大学 (A)<br>安徽财理职业学続<br>安徽城市管理职业<br>安徽大学 (Anhui<br>安徽工程大学 (A)<br>安徽工业大学 (A)                                            | F G H J K L M N P<br>Da Teachers University)<br>Inhui University of Finance and<br>(Anhui Finance And Trade V<br>学院 (Anhui Vocational Colle<br>University)                            | Q S T W X Y<br>Econonics)<br>ocational College)          | Z                     |          |    |                   |   |
| <form><text><text><text><text><text><text><text><text><text></text></text></text></text></text></text></text></text></text></form>                                                                                                    |                    | 阿坝师范学统(Al<br>安徽财经大学(Ai<br>安徽财贸职业学院<br>安徽城市曾理职业<br>安徽大学(Anhui<br>安徽工程大学(Ai<br>安徽工业大学(Ai                                                               | ba Teachers University)<br>nhui University of Finance and<br>(Anhui Finance And Trade V<br>学院 (Anhui Vocational Colle<br>University)                                                  | l Econonics)<br>ocational College)                       |                       |          |    |                   |   |
| <form><text><text><text><text><text><text><text><text><text></text></text></text></text></text></text></text></text></text></form>                                                                                                    |                    | 安徽财经大学(Ai<br>安徽财贸职业学院<br>安徽城市管理职业<br>安徽大学(Anhui<br>安徽工程大学(Ai<br>安徽工业大学(Ai                                                                            | nhui University of Finance and<br>(Anhui Finance And Trade V<br>学院(Anhui Vocational Colle<br>University)                                                                              | Econonics)                                               |                       |          |    |                   |   |
| <form></form>                                                                                                    |                    | 安徽财贸职业学院<br>安徽城市管理职业<br>安徽大学(Anhui<br>安徽工程大学(An<br>安徽工业大学(An                                                                                         | : (Anhui Finance And Trade V<br>学院 (Anhui Vocational Colle<br>University)                                                                                                    | ocational College)                                       |                       |          |    |                   |   |
|                                                                                                    |                    | 安徽城市管理职业<br>安徽大学(Anhui<br>安徽工程大学(An<br>安徽工业大学(An                                                                                                    | 学院 (Anhui Vocational Colle<br>University)                                                                                                    | 6 Mile 1 1                                               |                       |          |    |                   |   |
| b mini university mini university of the mana loss mana loss man |                    | 安徽大学(Anhui<br>安徽工程大学(An<br>安徽工业大学(An<br>安徽国际商名职训                                                                                                    | University)                                                                                                    | ge of City Managem                                       | ent)                  |          |    |                   |   |
| SMELEXFX (Anhui University of Technology)   SMEMERASMENDERS (Anhui Institute Of International Business)   SWEMERASMENDERS (Athiui International Business)   SWEMERASMENDERS (Athiui International Business) </td <td></td> <td>安徽工程大学(Ai<br/>安徽工业大学(Ai</td> <td></td> <td></td> <td></td> <td></td> <td></td> <td></td> <td></td>                                                                                                    |                    | 安徽工程大学(Ai<br>安徽工业大学(Ai                                                                                                    |                                                                                                    |                                                          |                       |          |    |                   |   |
| 東京市市市市市市市市市市市市市市市市市市市市市市市市市市市市市市市市市市市市                                                                                                    |                    | 女儆工业大学 (A)                                                                                                    | nhui Polytechnic University)                                                                                                    | ``                                                       |                       |          |    |                   |   |
| <text><text><section-header><section-header><text><text><text><text><text></text></text></text></text></text></section-header></section-header></text></text>                                                                                                    |                    | THE APPLICATION OF A DAMAGE AND A                                                                                                    | nhui University of Technology                                                                                                    | )<br>                                                    |                       |          |    |                   |   |
|                                                                                                    |                    | 立御建筑十学 (A)                                                                                                    | 学院(Annui Institute Of Intel                                                                                                    | national business)                                       |                       |          |    |                   |   |
| かいたいでは、     ののでは、     のので          |                    | XINOEANX+ (A                                                                                                    | Inor JANZHO UNIVERSITT)                                                                                                    |                                                          |                       |          |    | *                 |   |
|                                                                                                    |                    |                                                                                                    | · 採<br>(<br>)<br>(<br>)<br>(<br>)<br>(<br>)<br>(<br>)<br>(<br>)<br>(<br>)<br>(<br>)<br>(<br>)<br>(                                                                                    | 海園区登录: 请使用<br>信息(1))) 的学工号<br>工學(UserID)<br>             | 数字京师·珠海<br>和密码登录。<br> |          |    |                   |   |
|                                                                                                    |                    | 0                                                                                                    | 找试题 ~ Q 前                                                                                                    | 青输入你要搜索的试题                                               |                       |          | 按兼 |                   |   |
| 北京国 - Q 通輸入研究性素的活動  技術  大成  大成  大成  大成  大の  大の  大の  大の  大の  大の                                                                                                    |                    | <u>~</u>                                                                                                    | ERASA                                                                                                    | 中级会计                                                     |                       | 社康管理师    |    |                   | 0 |
| REFERENCE REFERENCE REFERENCE                                                                                                    | 职业题库               | 高教题库                                                                                                    |                                                                                                    |                                                          |                       |          |    |                   |   |
| 技術区         Q. INHA APERTANDALE         発表           ロボムSSR         中省公共・         中省公共和日         田田田田           取业股府         高炊超序         高炊超序                                                                                                    | <b>D</b>           |                                                                                                    | 🖏 公职考试                                                                                                    | ☆ 金融财                                                    | 숲                     | <u> </u> |    | 00                |   |
| Rutz         Q. IMBA/SPERADULE         探太           Rutzia         Arguing         Billing         Billing         Bi                                                                                                    | 🏥 建筑工档             |                                                                                                    |                                                                                                    |                                                          |                       | (1) 医约卫  | ŧ  | 品 全部考试>           |   |
| Point // Company         Point // Company                                                                                                    | □ 建筑工档<br>一级建造师 二级 | 建造师                                                                                                    | 年日 年日<br>军队文职人员招聘 国家公务员                                                                                                    | 初级会计职称                                                   | 中级会计职称                | 任 医约卫    | Ē  | 品 全部考试><br>Ⅰ 建筑工程 |   |

4. 初次登录成功后,用户也可以在个人中心补充相关信息,如昵称、邮箱、手机 号(不强制绑定手机号),在个人中心可以查看到用户登录的机构名称。

本文档由维普资讯-维普考试服务平台提供,符合资源上线要求。

CARSI用户服务访问流程(维普资讯版)

| <b>父子</b><br>##### 维普考试服务平台  |        |                  | 剧题中心 | 维普学员29518 |
|------------------------------|--------|------------------|------|-----------|
|                              | ₫ 账号管理 |                  |      |           |
|                              | 基本信息   | 维普学员29518        |      | 編辑 ※      |
| <b>维普学员29518</b><br>北京师范大学 💙 | 用户头像   | 9                |      | 編組 ※      |
| 有效期:2023年12月31日              | 绑定手机   | 137****8056      |      | 编辑 >      |
| 1 账号管理                       | 电子邮箱   | 343564704@qq.com |      | 编辑 >      |
| ☑ 我的订单                       | 机构权限   | 北京师范大学           |      | 编辑 ※      |
| ▲ 我的点赞                       |        |                  |      |           |
| <b>會</b> 题库激活                |        |                  |      |           |

#### 移动端:

 支持用户使用移动端浏览器访问平台 https://vers7.cqvip.com/,系统会跳转至 移动端题库。在题库首页,用户点击【"我的"—"登录注册"】即可进入 登录页面,点击"CARSI 馆外登录"通过 CARSI 登录,剩余访问流程与 PC 端 一致。

| 2:54              |                  |                   | <b>.11 </b> 4G 🔳   | 2   | :54            |                |                | <b>. 11</b> 4    | G 🔳 | 2:54  |               |               |        | il 4G 🔳 |
|-------------------|------------------|-------------------|--------------------|-----|----------------|----------------|----------------|------------------|-----|-------|---------------|---------------|--------|---------|
| AA                | 🔒 vers7          | .cqvip.com        | 5 n                | AA  |                | vers7.c        | cqvip.com      |                  | S   | АА    | ٩             | vers7.cqvip.c | om     | S       |
| 建筑工程   -<br>管理 ;  | ─级建造师<br>法规 经济   | 建筑实务              | Q<br>市政§ ☰         |     | 登              | 录/注册           | ]              |                  |     |       |               | 维普考试          |        |         |
| <b>0</b> %<br>正确率 | <b>0</b><br>今日做题 | 0<br>完成试卷         | <b>0</b><br>总题数(道) | 12  | 筑工程   -级3      | 主造师   管理       | <br>_          |                  |     | - ×=+ | <u>م) п</u> . | 4             |        |         |
| -                 | Ø                | E                 | ۵                  | 11. |                | 距离考试)          | 还有 🔵 天         |                  |     | _ 項判  | 則入用尸          | ά             |        |         |
| 试卷库               | 专项练习             | 随机组卷              | 高频错题               |     | <b>0</b><br>错题 | <b>0</b><br>收藏 | <b>0</b><br>笔记 | <b>0%</b><br>正确率 |     | 合请    | 喻入密码          |               |        | 7.4     |
| 手的版材              | 来の日本部の           | <b>一</b><br>来的第23 | <b>3</b>           |     |                |                |                |                  |     |       |               |               |        |         |
| 7201942482        | 12011082         | 我的老儿              | 子刁儿家               | =   | 我的订单           |                |                |                  | >   | 我已    | 司意并阅读         | 《用户服务协议》      | 及《隐私政策 | 0       |
| [                 | ₩₩ 维普资讯          | R an and a set    |                    | (+) | 题库激活           |                |                |                  | >   |       |               | 登录            |        |         |
| Gt is a           | 下智慧 助推           | * II AI AF        |                    | _   |                |                |                |                  |     | 重置密码  | 3             |               | 验证     | 码登录     |
|                   |                  |                   |                    | Ģ   | 联系客服           |                |                |                  | >   |       |               |               |        |         |
| 草节练 >             | J                |                   | 立即激活               | 0   | 账号管理           |                |                |                  | >   |       |               | 面名登录方式        |        |         |
| ╋ 基础              | 复习               |                   |                    |     |                |                |                |                  |     |       |               |               |        |         |
| 1                 | <b>≧</b><br>学习   |                   | ① 我的               |     | <b>必</b><br>学习 |                |                | <b>⊕</b><br>我的   |     |       |               | CARSI<br>馆外登录 |        |         |
| <                 | >                | Û                 |                    | <   | >              | Ć              | <u></u>        | П                | G   | <     | >             | Û             | Ш      | G       |

## 请注意:

本文档由维普资讯-维普考试服务平台提供,符合资源上线要求。

通过 CARSI 使用学校账号登录后,"维普考试服务平台"将不支持对应维普 平台账号通过密码登录、快捷登录方式直接登录,也不提供修改密码、重置密码 等操作,只能通过 CARSI 的方式进行登录。

您可以在 PC 端平台个人中心解绑 CARSI。解绑后的维普账号不再享受 CARSI 绑定的机构下全部资源权限,可以正常使用手机号修改密码,也可直接登录。

| ¥ # # # # # 考试服务平台           |        |                  | 刷题中心 | <b>全</b> 维普学员29518 |
|------------------------------|--------|------------------|------|--------------------|
|                              |        |                  |      |                    |
|                              | 武 账号管理 |                  |      |                    |
|                              | 基本信息   | 维普学员29518        |      | 编辑 📎               |
| <b>维普学员29518</b><br>北京师范大学 Ӯ | 用户头像   | 0                |      | 编辑 ※               |
| 有效期: 2023年12月31日             | 绑定手机   | 137****8056      |      | 编辑 📎               |
| ☑ 账号管理                       | 电子邮箱   | 343564704@qq.com |      | 编辑 📎               |
| ☑ 我的订单                       | 机构权限   | 北京师范大学           |      | 编辑 >               |
| 🌢 我的点赞                       | 北京师范   | 大学 解除CARSI绑定     |      |                    |
| <b>室</b> 题库激活                |        |                  |      |                    |

本文档由维普资讯-维普考试服务平台提供,符合资源上线要求。